# Agilent E5061A/E5062A Firmware Update

This manual describes how to update the E5061A/E5062A firmware. When you want to update the E5061A/E5062A firmware, refer to this manual.

# **Firmware Update**

# **Required Equipment**

- E5061A or E5062A (with keyboard and mouse).
- Four blank floppy disks (DOS format).

# How to make E5061A/E5062A Firmware Installation Disk

The following is the procedure to make the E5061A/E5062A Firmware Installation Disk.

- **Step 1.** Copy the following files from Agilent Technologies web site to the four floppy disks using your computer's FDD.
  - disk1(1 of 4)-- e5062.msi, e506201.cab
  - disk2(2 of 4)-- e506202.cab
  - disk3(3 of 4)-- e506203.cab
  - disk4(4 of 4)-- e506204.cab
- **Step 2.** Assign the Label name as follows using the properties of your computer's Windows Explorer as shown in Figure 1.
  - DISK\_1 (for disk1)
  - DISK\_2 (for disk2)
  - DISK\_3 (for disk3)
  - DISK\_4 (for disk4)

#### Figure 1

### Windows Explorer(example)

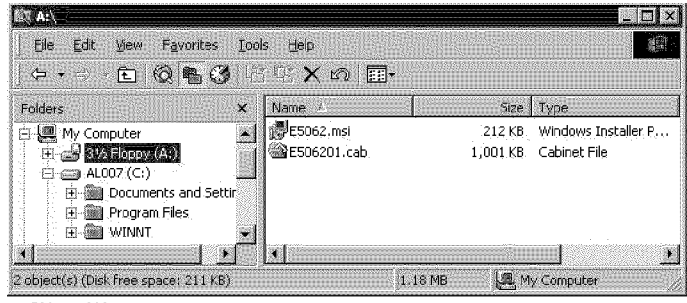

e5061ase060

- 1. Insert the disk1(1 of 4) into the FDD of your computer.
- 2. On the Windows Explorer, click **3** 1/2 Floppy [A:] and confirm the files.
- 3. Right click on **3 1/2 Floppy [A:]**, then click **Properties**. The Properties dialog box appears.
- 4. Enter the Label name in the Label box of properties dialog box (General) for the disk1

as shown in Figure 2, and press the **OK** button.

Figure 2Properties Dialog Box (example)

| 3½ Floppy (A:) Propert          | ies                                  | ? ×    |
|---------------------------------|--------------------------------------|--------|
| General Tools Com               | pression                             |        |
| Label:<br>Type:<br>File system: | DISK_1<br>3½ Inch Floppy Disk<br>FAT |        |
| Used space:                     | 1,253,888 bytes                      | 1.19MB |
| Free space:                     | 203,776 bytes                        | 199KB  |
| Capacity:                       | 1,457,664 bytes                      | 1.38MB |
|                                 |                                      |        |
|                                 | Drive A                              |        |
|                                 | OK Cancel                            | Apply  |

e5070ase221

5. Perform 1 through 4 for each disk.

**NOTE** If the label name is not assigned, the firmware update for the E5061A/E5062A will not be done correctly.

#### How to update the E5061A/E5062A firmware

It is possible to update the E5061A/E5062A firmware, but not the following software by this procedure.

- OS (Operating System)
- VBA (Visual Basic for Application)
- Calibration Constant Data

The following is the procedure to update the E5061A/E5062A firmware.

- Step 1. Prepare the E5061A/E5062A firmware installation disks (four disks).
- Step 2. Connect the mouse and the keyboard to the E5061A/E5062A rear panel. Then turn the E5061A/E5062A on.
- Step 3. Insert the E5061A/E5062A firmware installation disk1 (1 of 4) into the FDD of the E5061A/E5062A.
- Step 4. Update the E5061A/E5062A firmware.
  - 1. Press System key.
  - 2. Press **Service Menu Update Firmware** on the menu bar, and the Password dialog box will appear.
  - 3. Enter the password e506xa into the Password box.
  - 4. Open dialog box apperas. Confirm that E5062.msi is displayed at the File name

# Agilent E5061A/E5062A Firmware Update **Firmware Update**

column. Press the Open button, and the Windows instoller will appear.

- 5. After the disk 1 installation is finished, insert the firmware installation disk 2 (2 of 4) into the FDD of the E5061A/E5062A, then click **OK**.
- 6. After the disk 2 installation is finished, insert the firmware installation disk 3 (3 of 4) into the FDD of the E5061A/E5062A, then click **OK**.
- 7. After the disk 3 installation is finished, insert the firmware installation disk 4 (4 of 4) into the FDD of the E5061A/E5062A, then click **OK**.
- **Step 5.** After the disk 4 installatio is fininshed, the instrument will be restarted and the measurement view will appear.
- Step 6. Press System -Firmware Revision. Confirm the firmware revision you have just installed.